# ★ 求人者マイページからの高卒求人入力について ★

当資料は高卒求人を「求人者マイページから申込む方法」について解説したものです。下記 を参考にご入力ください。

※求人者マイページをお持ちでない場合は28ページをご参照のうえ、まずはマイページの開設をお願いいたします。

※高卒求人は、原則、年度途中の求人内容の変更はできません。特に、就業時間や賃金等に つきましては、求人申込み前に、就業規則や給与規程等と齟齬がないか、法令を遵守して いるか等をご確認いただきますようお願いいたします。

※高卒求人の求人数は、大卒や中途採用と併せることなく、採用枠を確保し、**年度途中の求** 人取消し(募集人員削減)、採用内定取消し等の事態が生じないよう、確実な採用方針、 採用計画等に基づいて、求人申込みをお願いいたします。

### ▶目次◀

| 求人者マイページへのログイン      | 2  |
|---------------------|----|
| 事業所情報の変更            | 3  |
| 求人者マイページからの高卒求人入力   | 6  |
| 一時保存から入力を再開         | 24 |
| 差し戻しされた求人を編集して再度申込み | 25 |
| 求人者マイページの開設         | 28 |

求人者マイページへのログイン

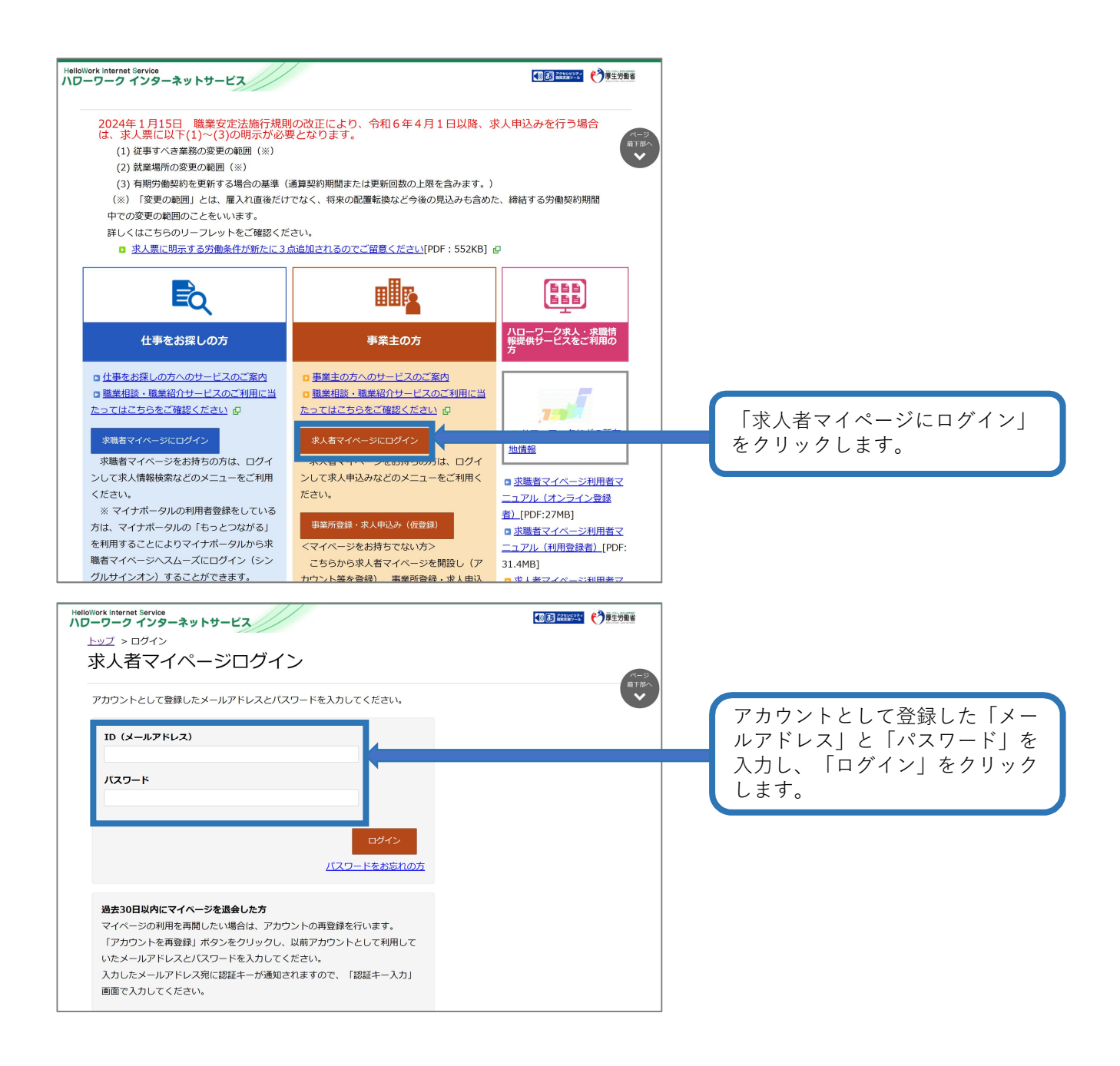

事業所情報の変更

※事業所情報の変更は、現在有効中の求人票に対しても反映されます(従業員数(企業全体)、事業 内容、会社の特長、代表者名等)ので、変更する際はご注意ください。

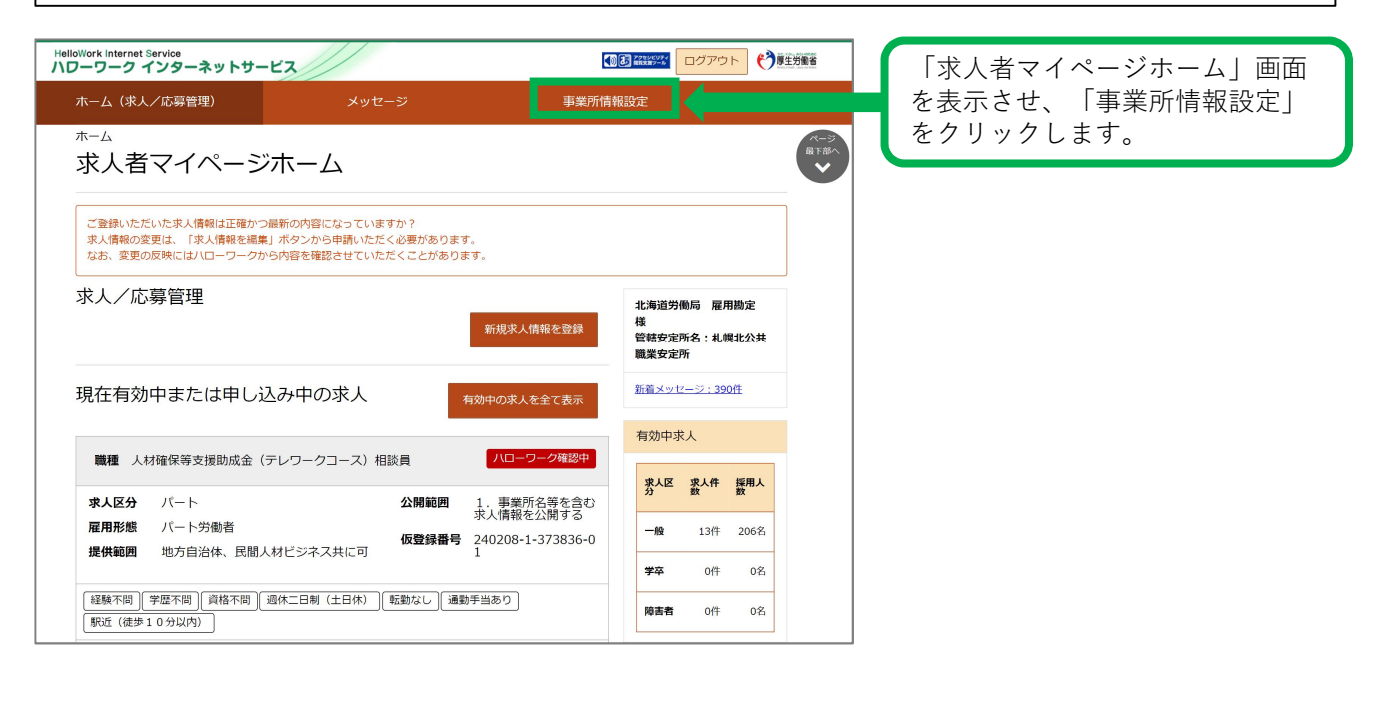

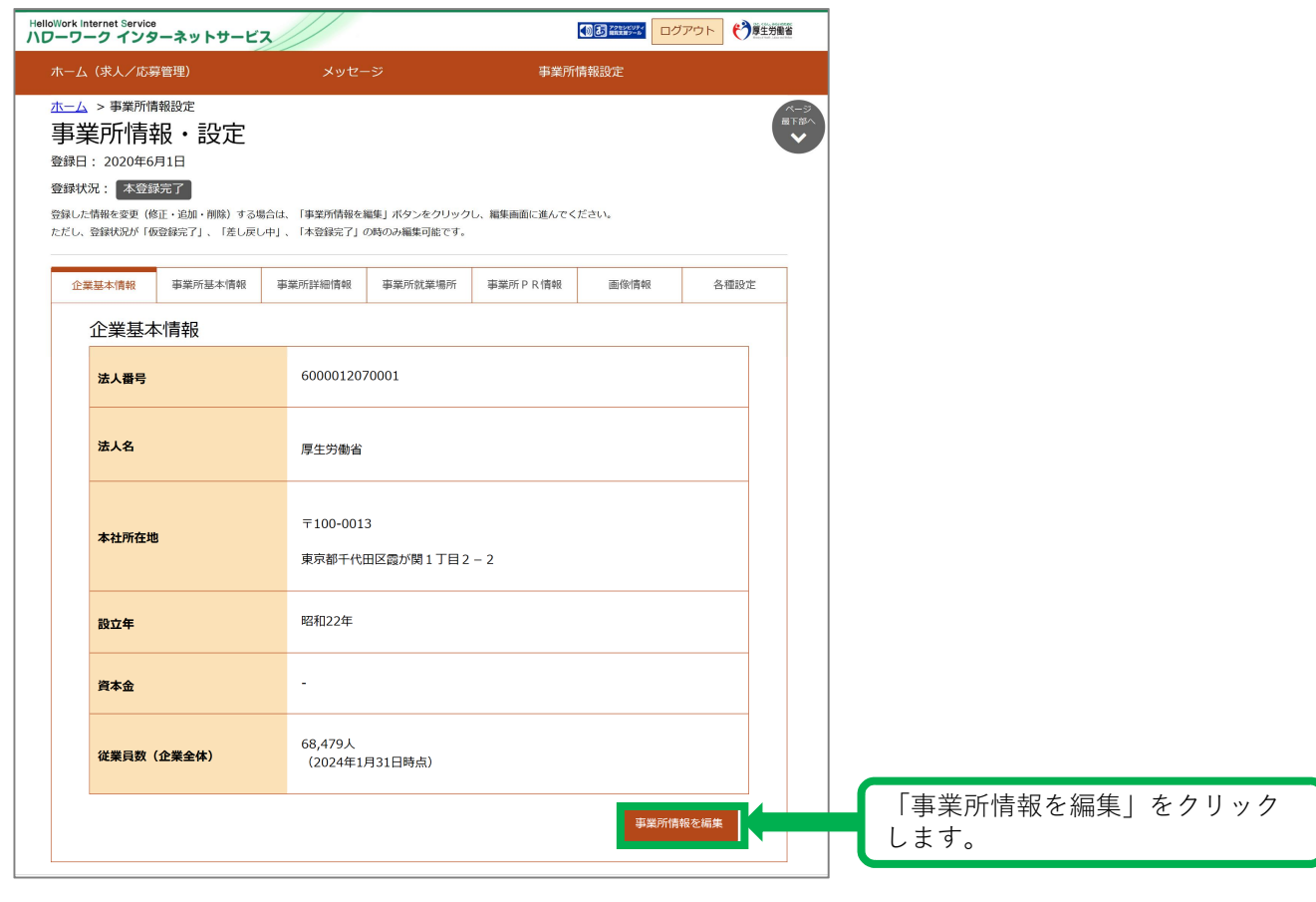

#### 事業所情報の変更(続き)

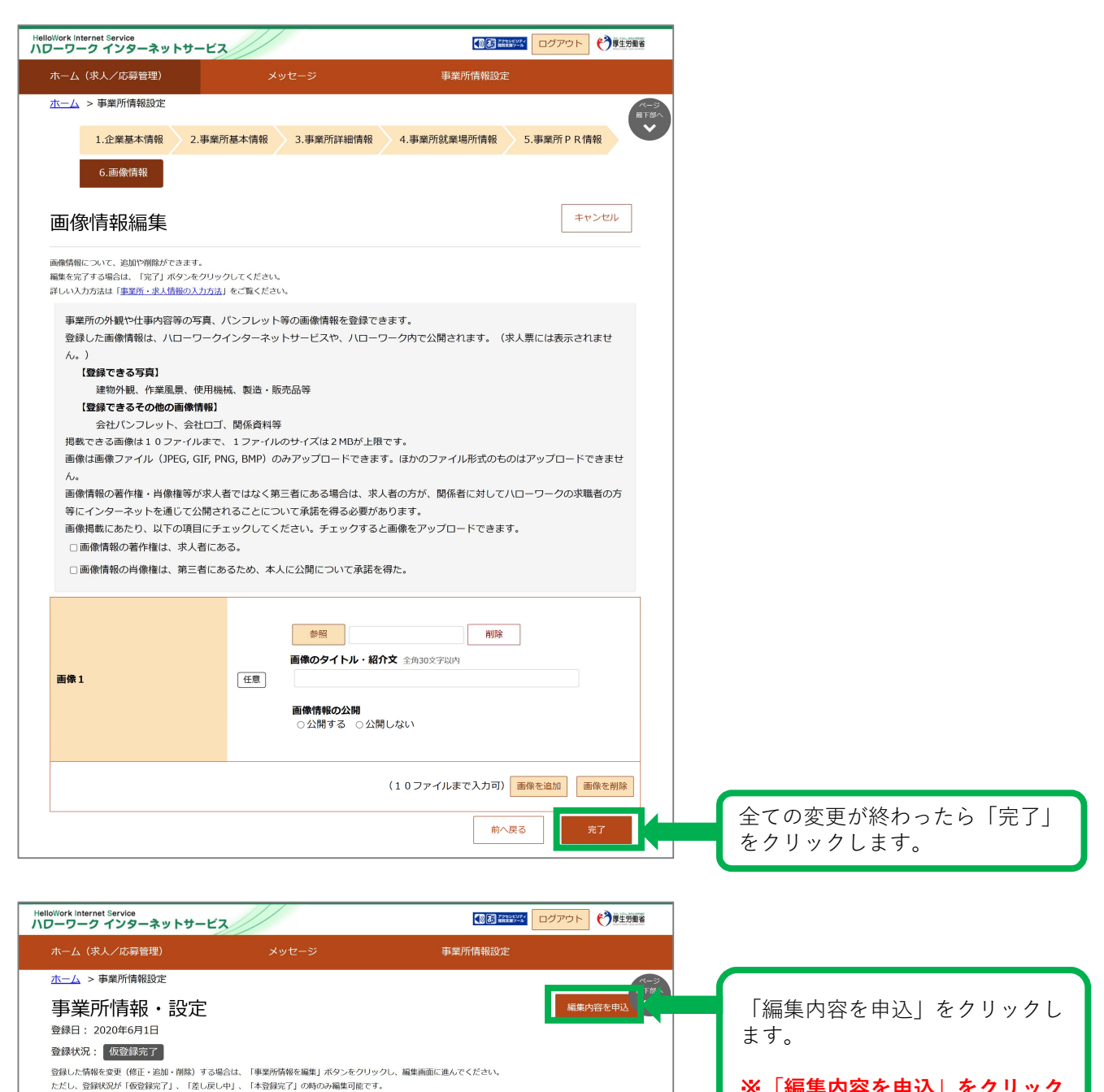

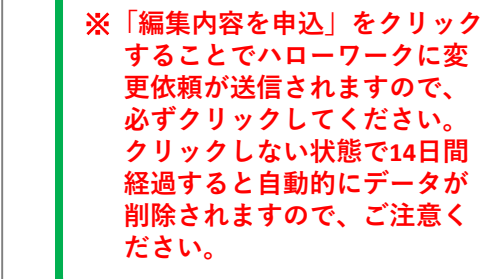

北海道労働局・高卒求人(令和7年3月版)

企業基本情報 事業所基本情報 事業所詳細情報 事業所就業場所

6000012070001

厚生労働省

企業基本情報

法人番号

法人名

事業所PR情報

画像情報

各種設定

## 事業所情報の変更(続き)

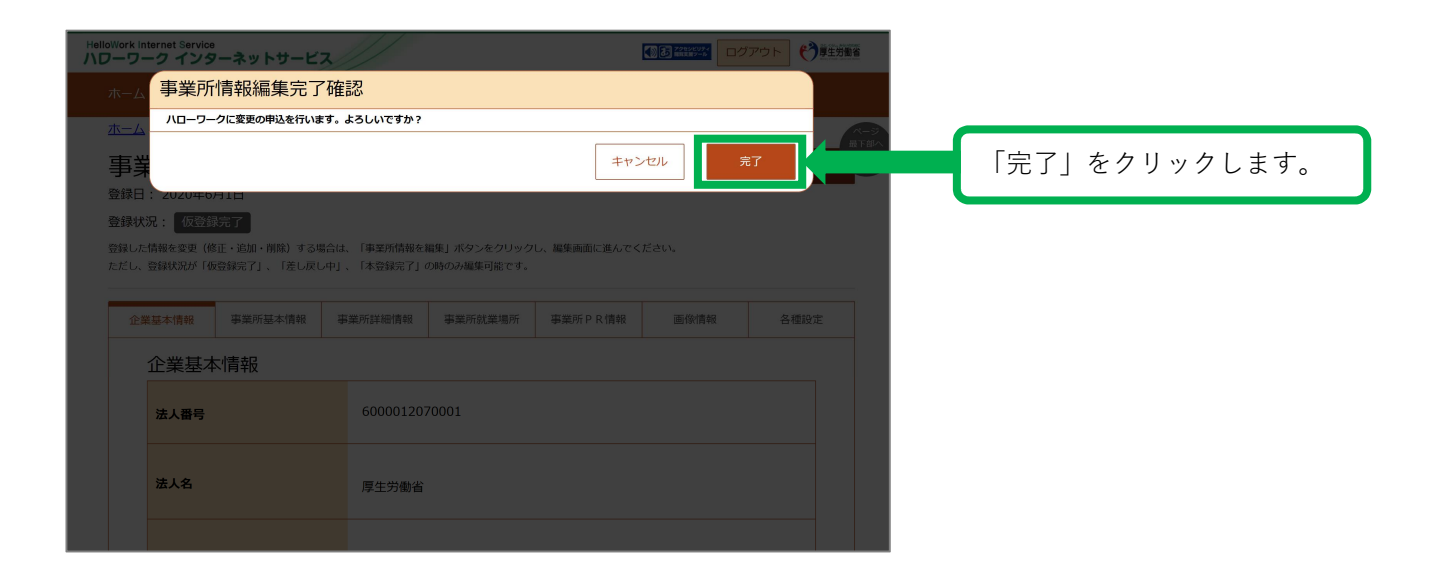

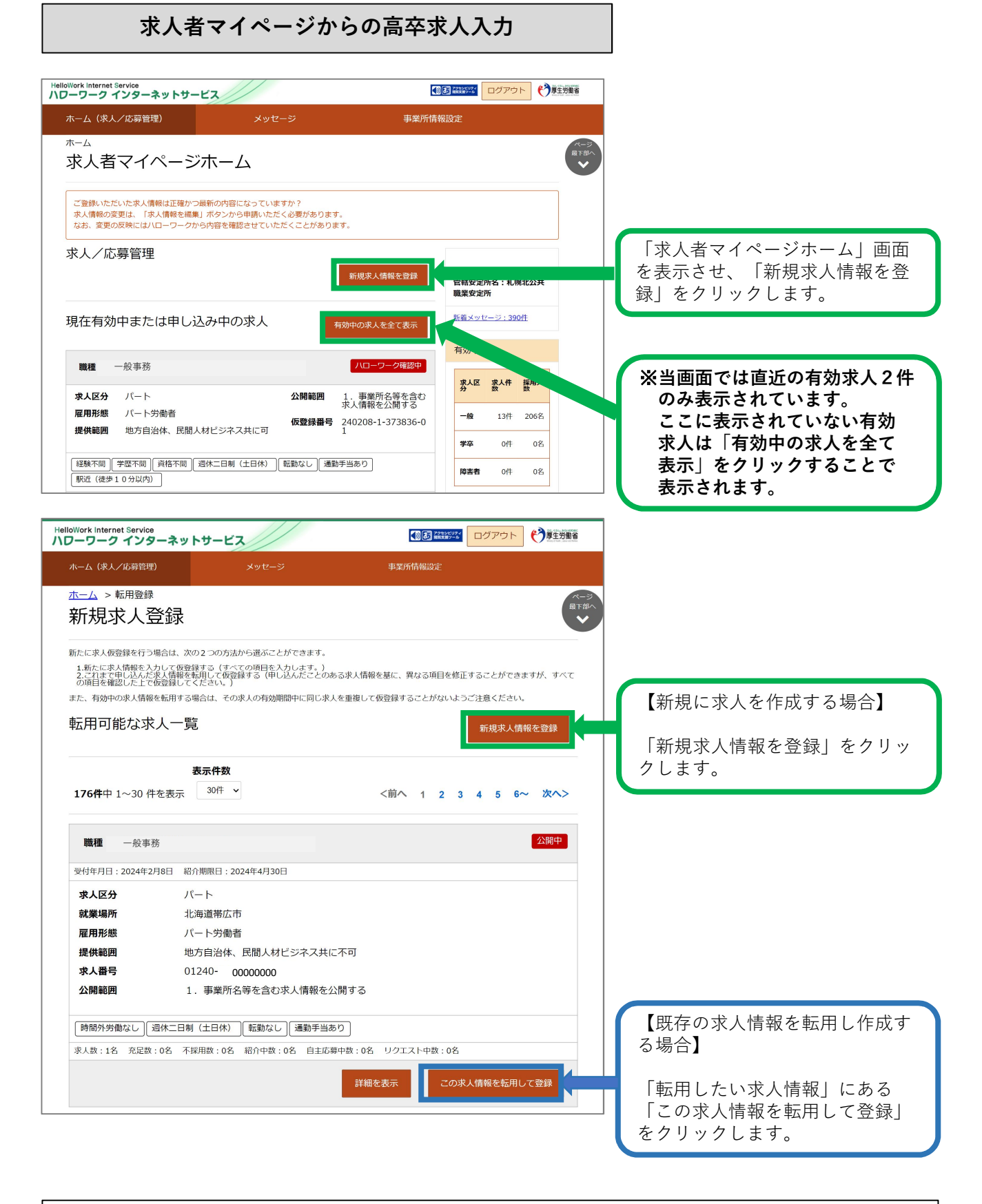

★セッションタイムアウトについて★ ハローワークインターネットサービスでは約50分間別の画面への移動がない場合は、セキュリティのため 接続が自動的に切断され、「ログイン情報が失われたか、ログインされていません。」と表示されます。 それまでに入力された情報が失われますので、入力に時間がかかる場合など、50分以上同じ画面にとどま る可能性がある場合は、一時保存(P9参照)するか、50分経過する前に「前へ戻る」ボタンなどで一度別の 画面に移動し、再度元の画面に戻ったうえで、入力を続行していただくようお願いします。

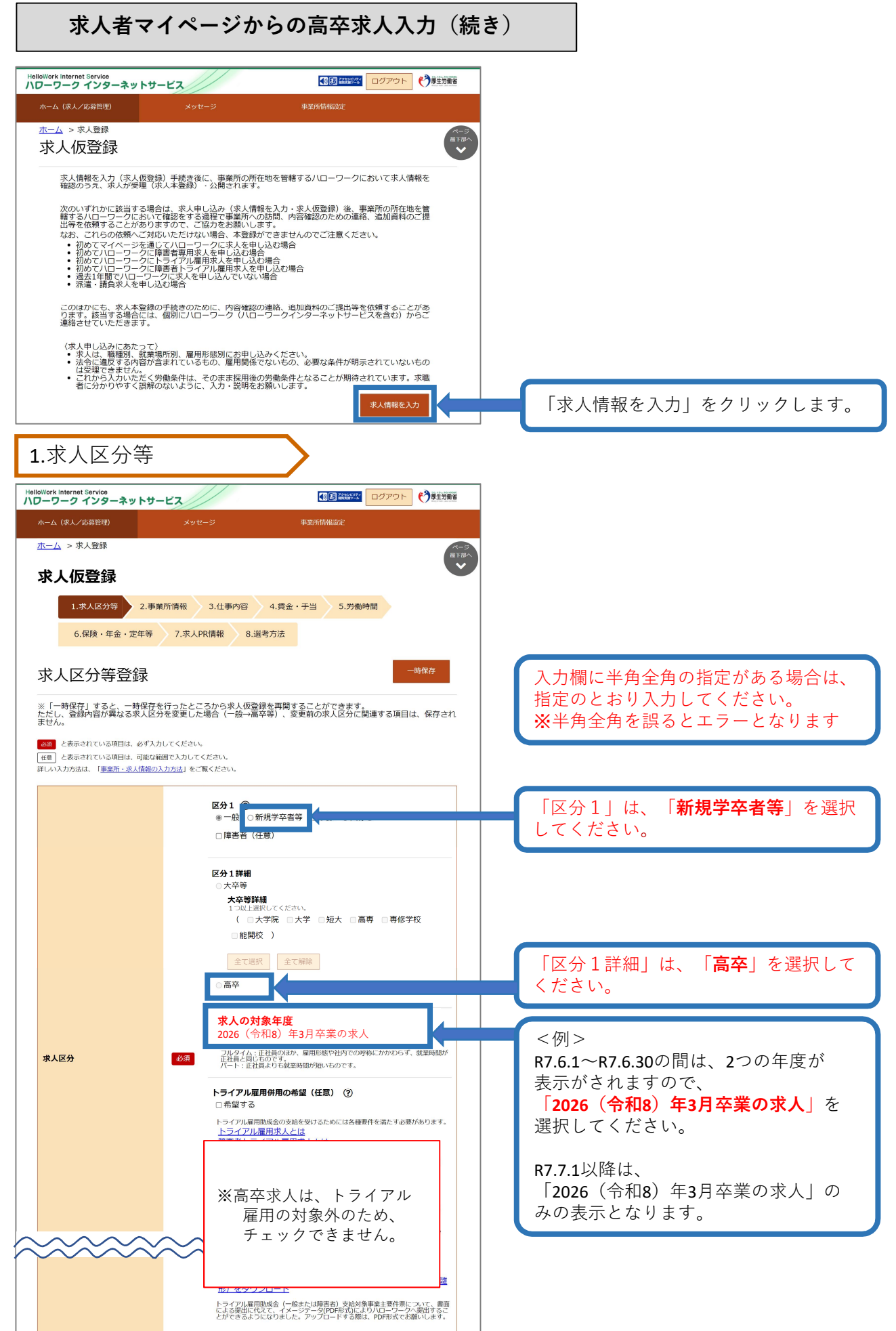

### 1.求人区分等(続き)

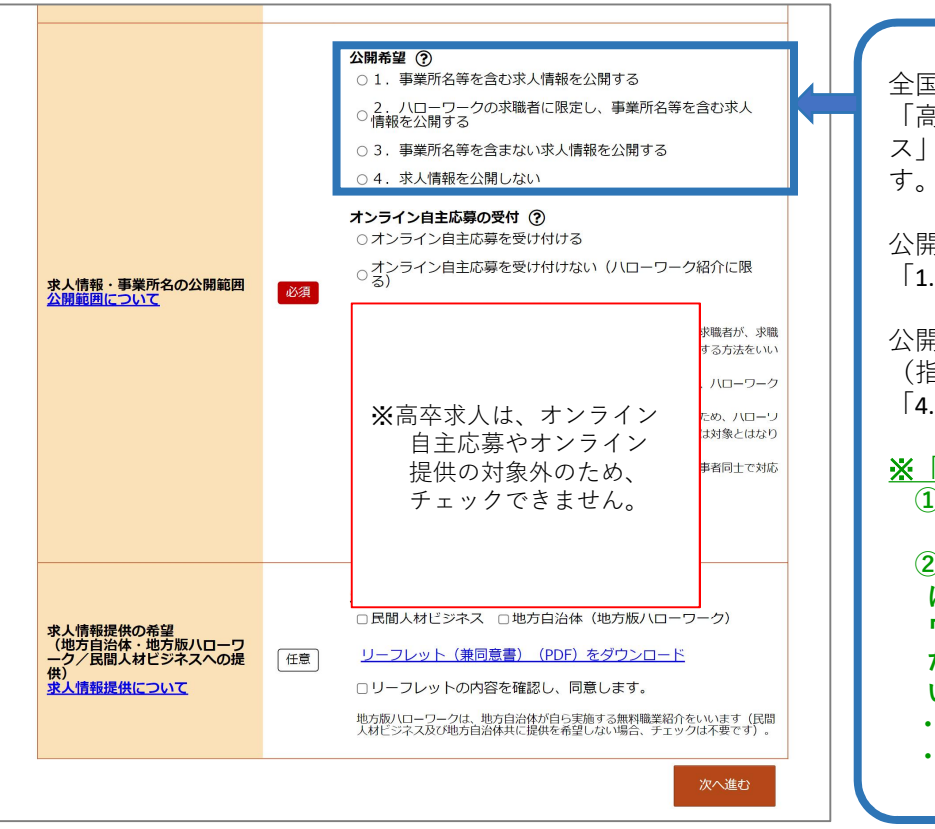

全国の高校の進路指導教諭に 「高卒就職情報WEB提供サービ ス」により求人情報を提供しま す。

公開を希望する場合は、 「1.公開する」を選択。

公開を希望しない場合は、 (指定校求人) 「4.公開しない」を選択。

 ※「4.公開しない」場合の手続
 ①「指定校推薦」欄(P20) を入力してください。
 ② 7月1日(求人票返戻)以降 に、指定校あてに「ハロー ワークの確認印」が押印され た次の書類を提出してください。(郵送又は直接持参)
 ・「求人票」
 ・「指定校一覧」等

| 求人者マイ/                                     | ページからの高卒求人入力(続き)<br>                              |                                 |
|--------------------------------------------|---------------------------------------------------|---------------------------------|
| .事業所情報                                     |                                                   |                                 |
| lloWork Internet Service<br>ローワーク インターネットサ | -ビス 10万アウト やう生活調                                  |                                 |
| ホーム(求人/応募管理)                               | メッセージ 事業所情報設定                                     |                                 |
| <u>ホーム</u> > 求人登録                          |                                                   | -3<br>Før                       |
| 求人仮登録                                      |                                                   |                                 |
| 1.求人区分等 2.事                                | 業所情報 3.仕事内容 4.賃金・手当 5.労働時間                        |                                 |
| 6.保険・年金・定年等                                | 7.選考方法 8.青少年雇用情報                                  |                                 |
|                                            |                                                   |                                 |
| 事業所情報確認                                    | 一時保存                                              | ●●●●●● 作業をいったん中断(50分以上)         |
| ※「一時保存」すると、一時保存                            | を行ったところから求人仮登録を再開することができます。                       | 「放置」する場合は、「一時床<br>  存 をオススメします。 |
| たたし、登録内容が異なる求人区<br>ません。                    | 分を変更した場合(一股→高卒等)、変更前の求人区分に関連する項目は、保存され            | 一時保存した情報を再開する際                  |
| 登録されている事業所の情報を表示してい                        | ます。内容をご確認ください。                                    | は24ページをご参照ください。                 |
| 事業所番号                                      | 事業所番号 雇用保険適用事業所番号(非該当の場合)<br>0124 - 000000 - 0    |                                 |
| 法人番号                                       | 6000012070001                                     |                                 |
|                                            | 事業所名                                              |                                 |
| 事業所名                                       | 事業所名(カタカナ)                                        |                                 |
|                                            |                                                   |                                 |
| ().=                                       | 役職 代表者名                                           |                                 |
| 代表看                                        |                                                   |                                 |
|                                            | 郵便番号 = 0.60 9566                                  |                                 |
| 所在地                                        | 1000-0300<br>住所<br>北海道林蝉市北区北8 条西2 丁曰1-1 札幌第1 合同庁金 |                                 |
|                                            |                                                   |                                 |
|                                            | 前へ戻る次へ進む                                          |                                 |

| 求人者マイイ                                                                                                    | ৎ— ই                                 | ジからの高卒人入力(続き)                                                                                                    |        | 令和6年4月より、募集時等に<br>明示すべき事項が追加されます。                                                                                                    |
|----------------------------------------------------------------------------------------------------|--------------------------------------|----------------------------------------------------------------------------------------------------|--------|----------------------------------------------------------------------------------------------------|
| 3.仕事内容                                                                                                    |                                      |                                                                                                    |        | 厚生労働省ホームページ → <u>リンク</u>                                                                                                    |
| HelloWork Internet Service<br>ハワーワーク インターネットガ<br>ホーム (求人/応募管理)<br>ホーム、マス人登録                                             | - <b>ビス</b>                          |                                                                                                    |        | リーフレット → <u>リンク</u><br>■課題                                                                                                    |
| 求人仮登録<br>1.求人区分等 2.3                                                                                                    | <b>事業所情報</b>                         | 8.仕事内容 4.貫金·手当 5.労働時間                                                                                                    | ¥<br>₩ | 職業情報提供サイト(jobtag)に遷移します。<br>仕事の内容等を記載する際に参考にしてくだ<br>さい。                                                                                                    |
| <sub>6.保険・年金・定年等</sub><br>仕事内容登録                                                                                        | 7.選                                  | 考方法 8.青少年雇用情報<br>一時保存                                                                                                    |        | 複数の支店等で求人を出す場合には、職種<br>名の前後に支店名や営業所名等を表示する<br>と、学校からの問い合わせに対応しやすく                                                                                                    |
| ※「一時保存」すると、一時保存<br>ただし、登録内容が異なる求人と<br>ません。<br><u>の頃</u> と表示されている項目は、必ず2<br><u>低</u> 創して表示されている項目は、のずれ<br>しますされている項目は、可能 | を行ったと<br>分を変更し<br>い力してくださ<br>X範囲で入力し | ころから求人佼登録を再開することができます。<br>た場合(一般→高平等)、変更前の求人区分に関連する項目は、保存さ<br>い。<br>てください。<br>→をとたっ、                                                           |        | なります。<br><例>「***/北海道エリア」<br>「***/札幌支店」等                                                                                                    |
| <b>詳しい入力方法は、「<u>事業所・求人情報</u></b>                                                                                        | <u>ッ人刀方法</u> ] *                     | iobtag o<br>REARESPHT CO<br>JOD tagについ                                                                                                    |        | 生徒が最も重要視する項目の一つです。<br>詳しく説明することで、生徒の疑問やとま<br>どいを解消し、応募が増えることにつなが                                                                                                    |
| 職種<br><u>職業分類コード一覧</u>                                                                                                  | 必須                                   | 職種 全角402字以内       出力振展に合わせて超2行、様20文字で編集します。       職業分類(任意)⑦       -     職業分類を選択                                                                |        | ります。<br>就業経験のない高校生の目線に立って、仕<br>事の内容を具体的にかつ分かりやすい言葉<br>で入力してください。<br><i>&lt;例&gt;「*kgの荷物を2人で運ぶ」</i><br><i>「エクセルやワードを使用して書類</i><br><i>を作成する」等</i>                                       |
| 仕事の内容 ⑦                                                                                                    | 必須                                   | 全角300文字以内<br>出力抵原に合わせて編9行、模35文字で編集します。                                                                                                    |        | <ul> <li>※令和6年4月の職業安定法施行規則の改正<br/>により、従事すべき業務の変更の範囲を<br/>明示することとなりました。</li> <li>&lt;例&gt;         <ul> <li>「変更範囲:経理事務、営業事務」</li> <li>「変更範囲:製造業務を除く当社<br/>業務合部」</li> </ul> </li> </ul> |
|                                                                                                    |                                      | <b>就業形態</b><br>○派遣・請負ではない ○派遣 ○紹介予定派遣 ○請負                                                                                                    |        | 来街主版」                                                                                                    |
| 派遣 · 請負等                                                                                                    | 必須                                   | 労働者派遣事業の許可番号                                                                                                    |        | 請員求入、めるいは派遣求入の場合は、求<br>人申込み時点で、入社時に生徒の就業場所<br>が確保されていることが前提です。<br>必要に応じ、契約書等の提示を依頼する場                                                                                                 |
| 雇用形態                                                                                                    | 必須                                   | <ul> <li>雇用形態 ⑦</li> <li>正社員 ○正社員 以外 ○有期雇用派遣労働者</li> <li>魚期雇用派遣労働者</li> <li>正社員以外の名称 ⑦ 全角30文子以内</li> <li>出力紙票に合わせて解27. 標15文字で編集します。</li> </ul> |        | 合があります。<br>正社員以外の場合は、その名称を入力してく<br>ださい。                                                                                                    |
|                                                                                                    |                                      | 雇用期間の定めの有無 ②       ・期間を選択 ○年月数で入力       雇用期間年月日 半角数字       ・ 年 ・ 月 ・ 日 節       ~ ● 年 ・ 月 ・ 日 節                                                 |        | 正社員の場合は「雇用期間の定めなし」を<br>選択します。<br>有期契約の場合は、契約更新の可能性の有<br>無を選択します。<br>「あり」の場合には、「原則更新」か「条<br>件付きで更新のり」のいずれかを選択し、                                                                        |
| 雇用期間                                                                                                    | 必須<br>雇用期間<br>契約更第<br>○ あり           | 雇用期間年月数 半角数字<br>年                                                                                                    |        | 奥新の際の条件や正社員登用の可能性など<br>について「補足事項」欄に詳しく入力して<br>ください。<br>※更新上限がある場合は「通算契約期間上<br>限/更新回数」を「補足事項」欄(P20参<br>昭)にみカしてください。                                                                    |
|                                                                                                    |                                      | ○ あう ○ なし<br><b>契約更新の可能性あり</b><br>○ 原則更新 ○ 条件付きで更新あり                                                                                           |        | <u>照ルスガレごく7:こい。</u><br><例>「通算契約期間上限●年/更新回数<br>●回」                                                                                                    |

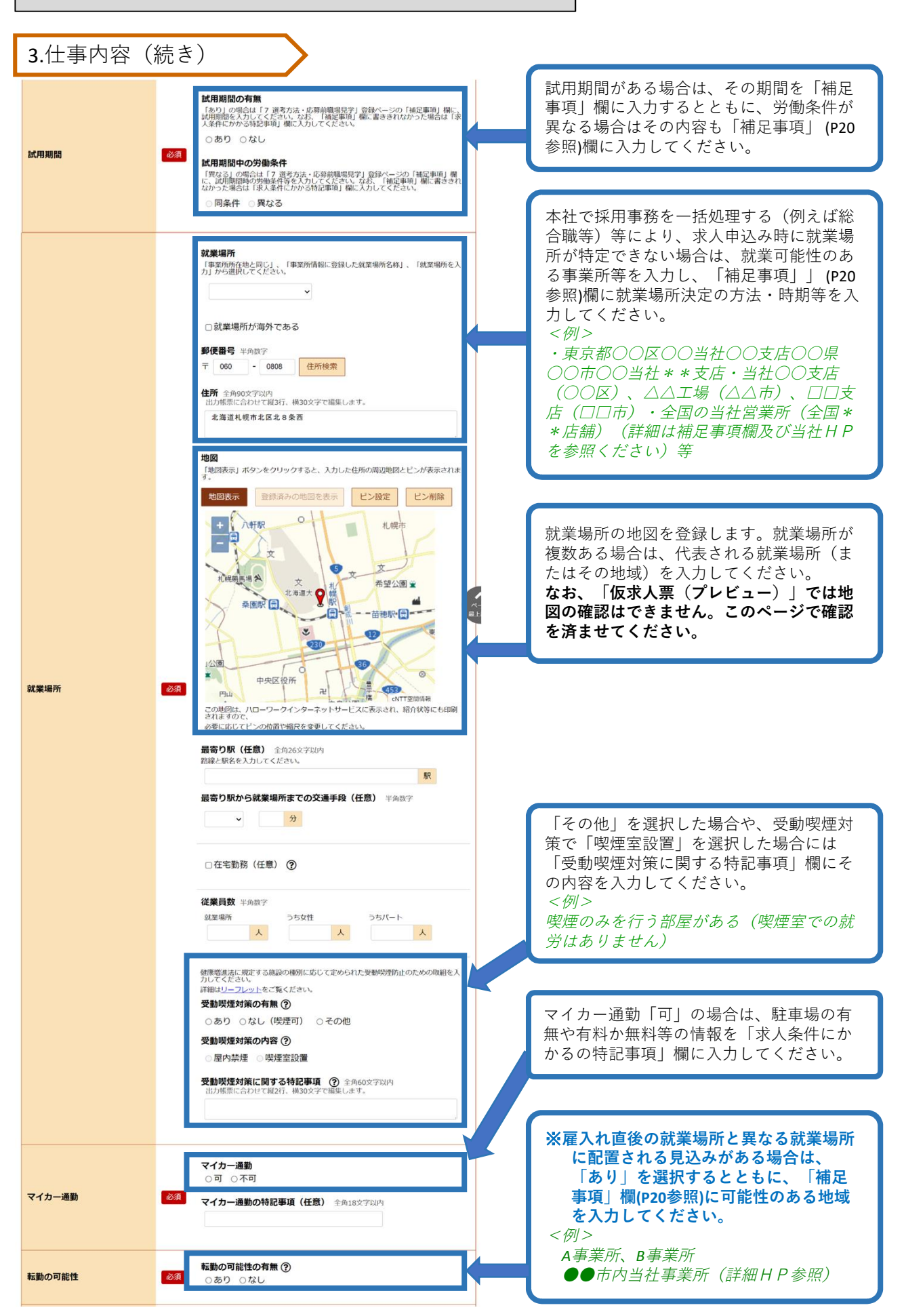

3.仕事内容(続き)

| 必要な知識・技能等 (履修科<br>目) | <ul> <li>必要な経験・知識・技能等</li> <li>高校全の採用は基督装飾の政策用が基本です。できる限り応募の機会を広げていただく<br/>う方類いします。例えば、普通自動重要販免許が必要求場合でも、選生日等の事情<br/>により入社までに取得ができない求職者もいるため、入社後の取得を認める等の柔軟<br/>なが成在を満知いします。</li> <li>○必須 ○あれば尚可 ○不問</li> <li>必要な経験・知識・技能等の詳細(任意) 全角210文字以内<br/>出力無悪に合わせて補行、構30文字で編集します。</li> </ul> |
|----------------------|----------------------------------------------------------------------------------------------------|
| 通学                   | 任意 ○可 ○不可 ◉未選択                                                                                                    |
|                      | 前へ戻る次へ進む                                                                                                    |

高校生の採用は「未経験者」の 採用が基本です。 できる限り応募の機会を広げて いただくようお願いします。 例えば、普通自動車運転免許が 必要な場合でも、誕生日などの 事情により入社までに取得がで きない求職者もいるため、入社 後の取得を認める等柔軟な対応 をお願いします。 なお、AT限定不可の場合は、 「補足事項」 (P20参照)欄に記 入してください。 <例> 誕生日の関係で取得できない場 合は、ご相談ください。 入社後の取得も可能です。等

4. 賃金・手当

「基本給」と「固定残業代」については、「時間単価」が「最低賃金額」や「割増賃金額」を下回る ことがないようにご注意ください。賃金月額×12ヶ月÷年間所定労働時間(※)=時間単価>最低賃 金額(令和6年10月1日から北海道1,010円)

※変形労働時間制を採用している場合、平均労働時間での計算となります。詳しい計算方法等については、労働基準監督署へご相談ください。

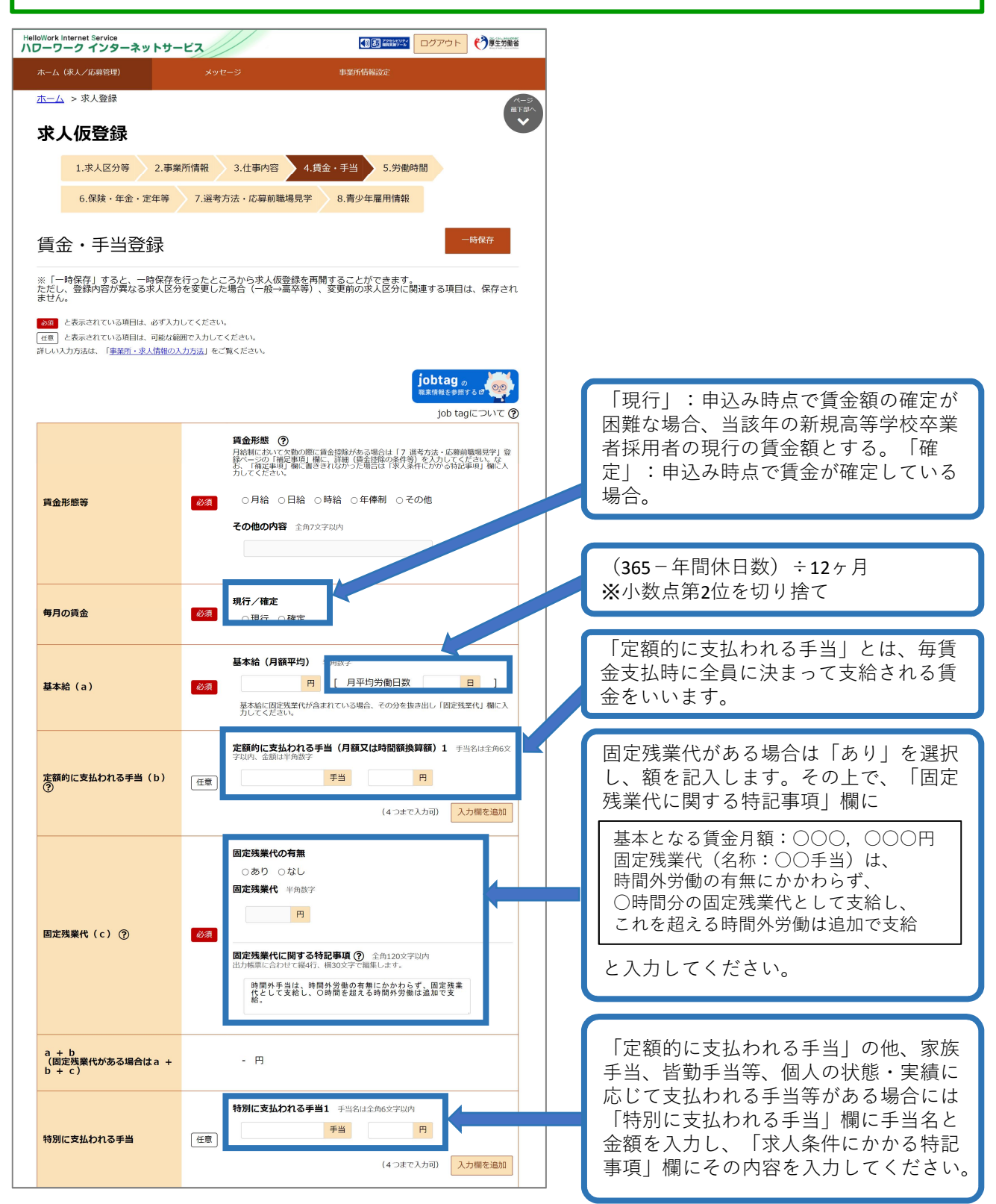

4.賃金・手当(続き)

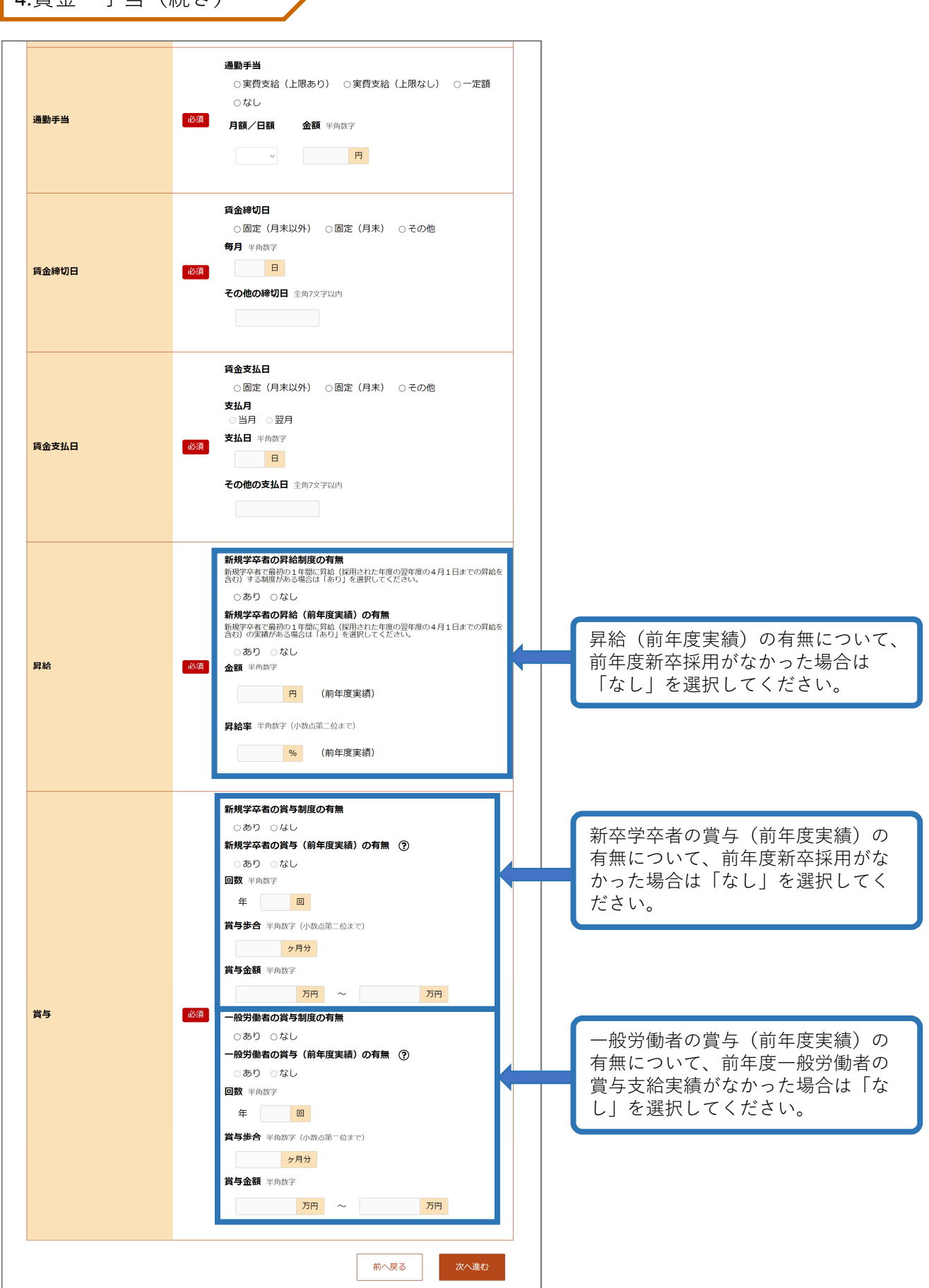

#### 5.労働時間

「就業時間」については、法定労働時間にご注意ください。 ※就業時間等について不明な場合には、労働基準監督署へご相談ください。

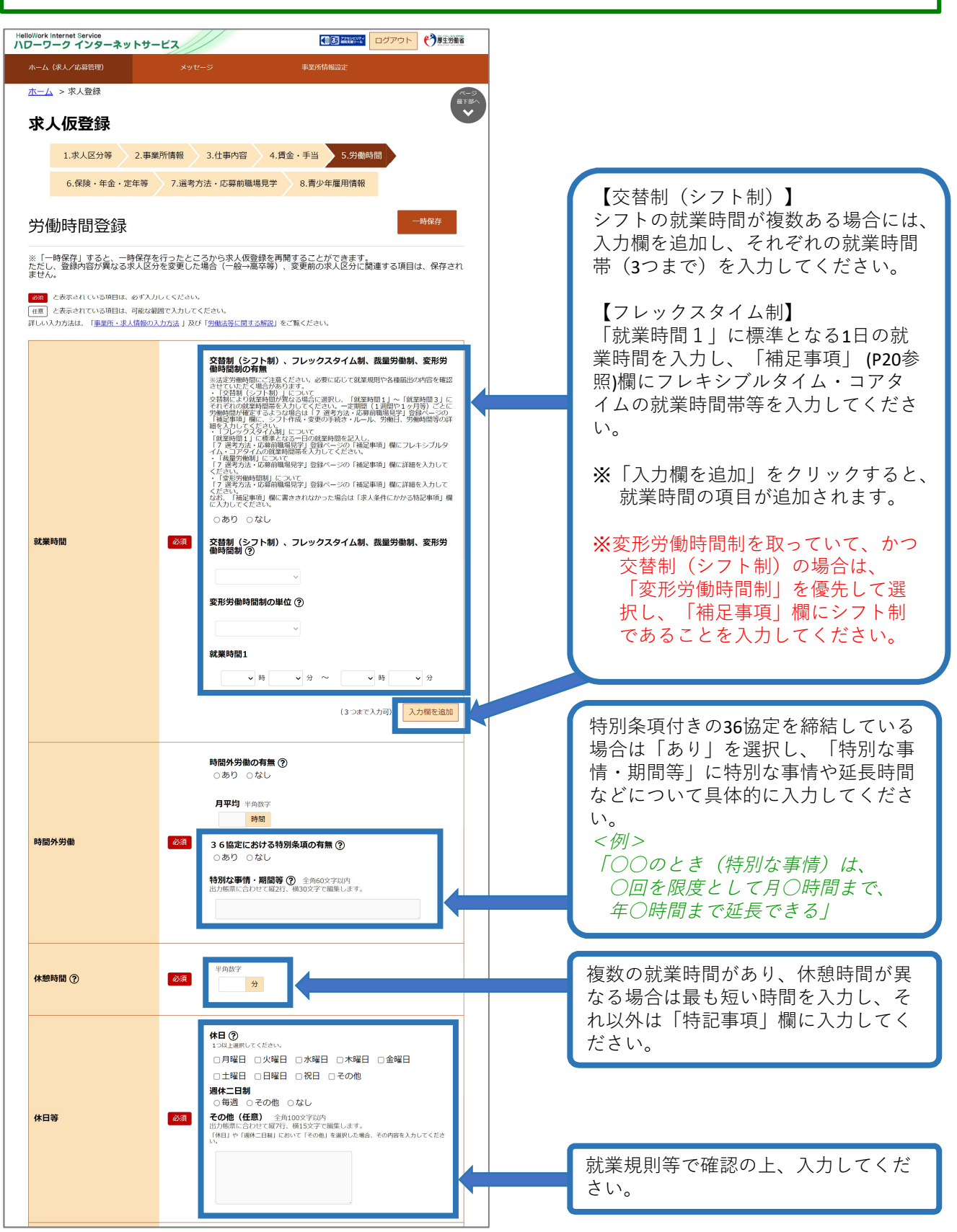

5.労働時間(続き)

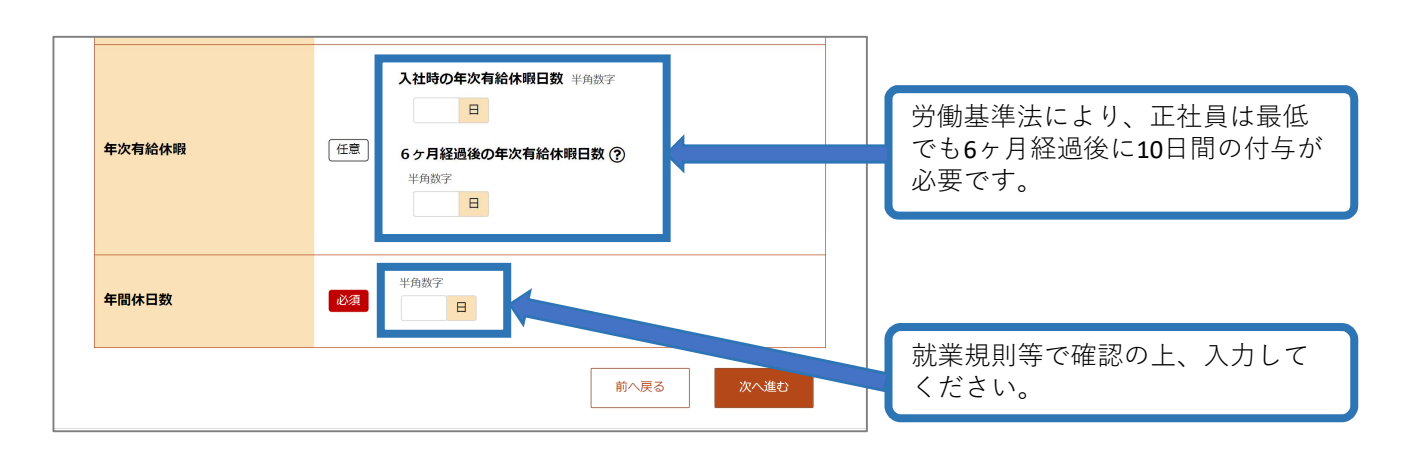

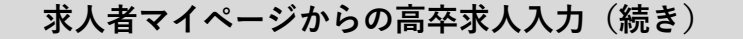

6.保険・年金・定年等

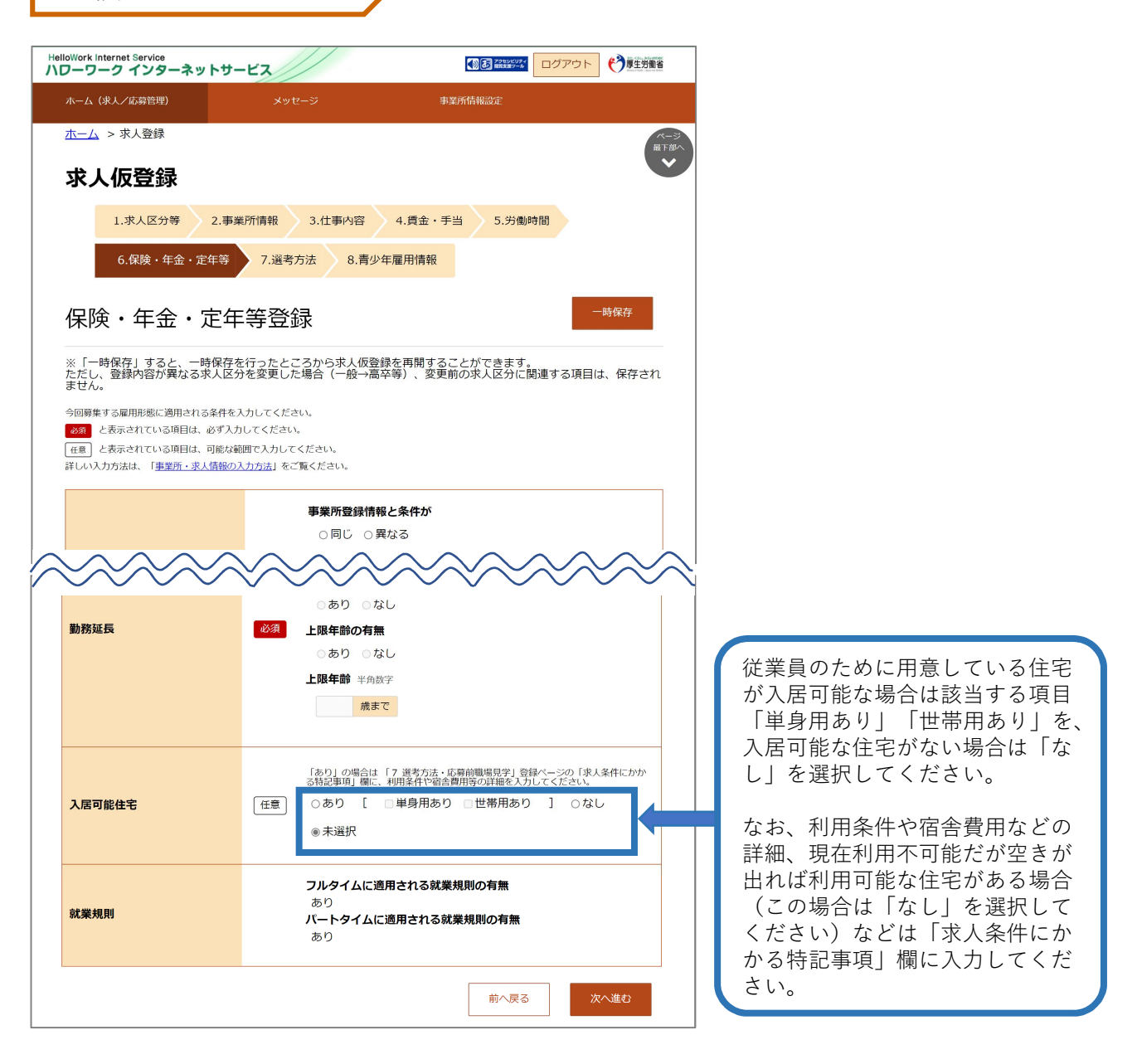

#### 7.選考方法・応募前職場見学

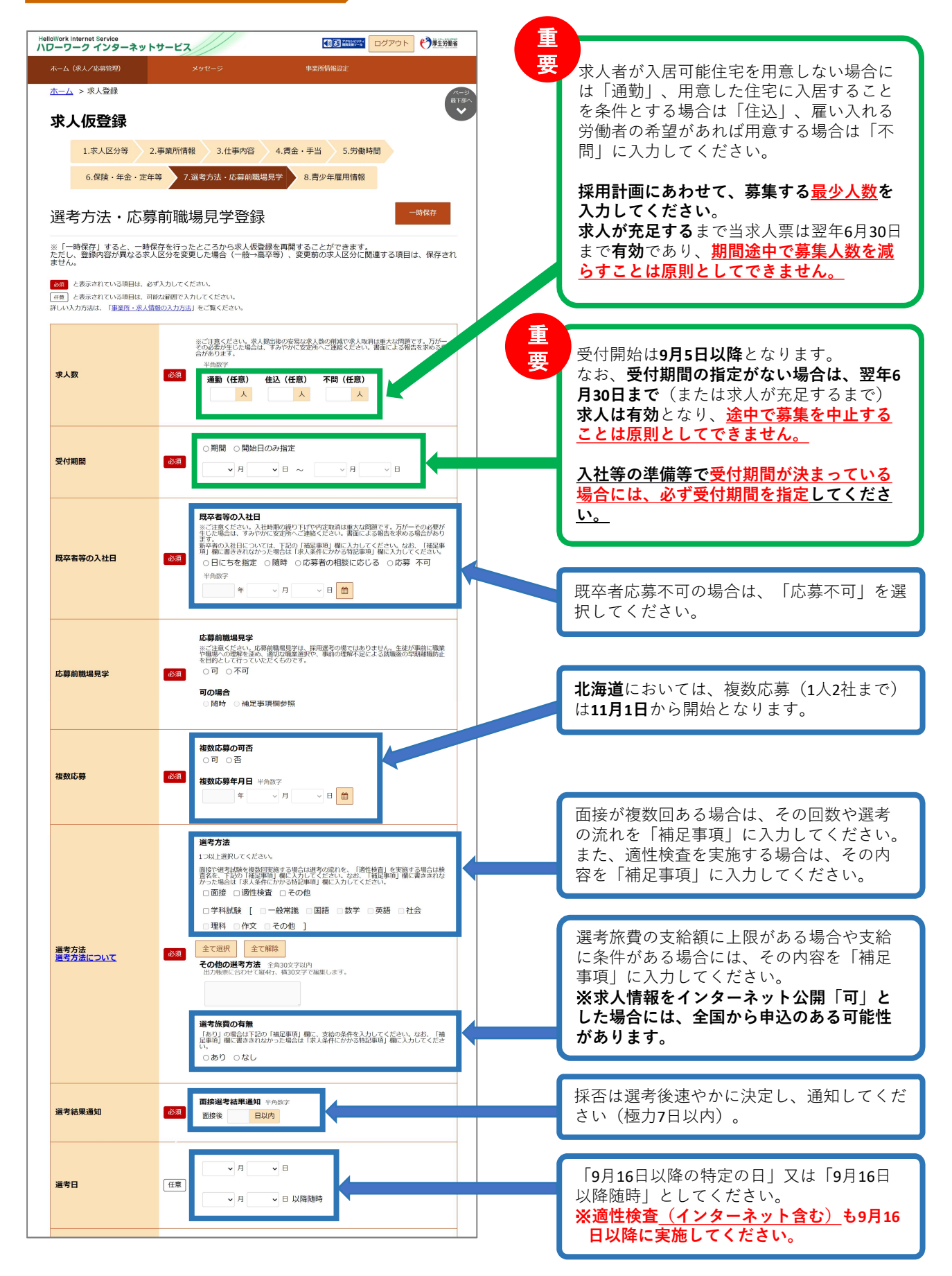

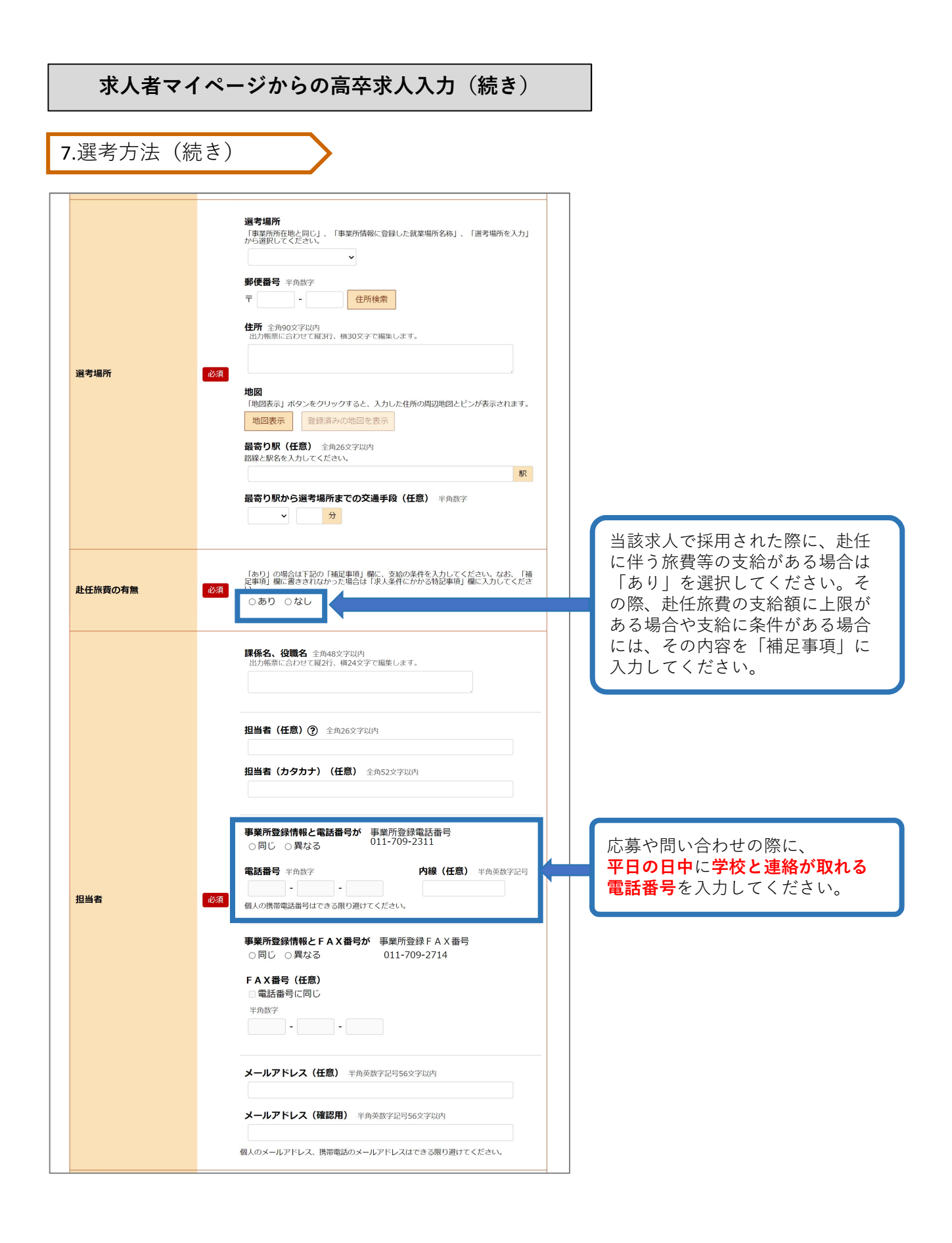

7.選考方法(続き)

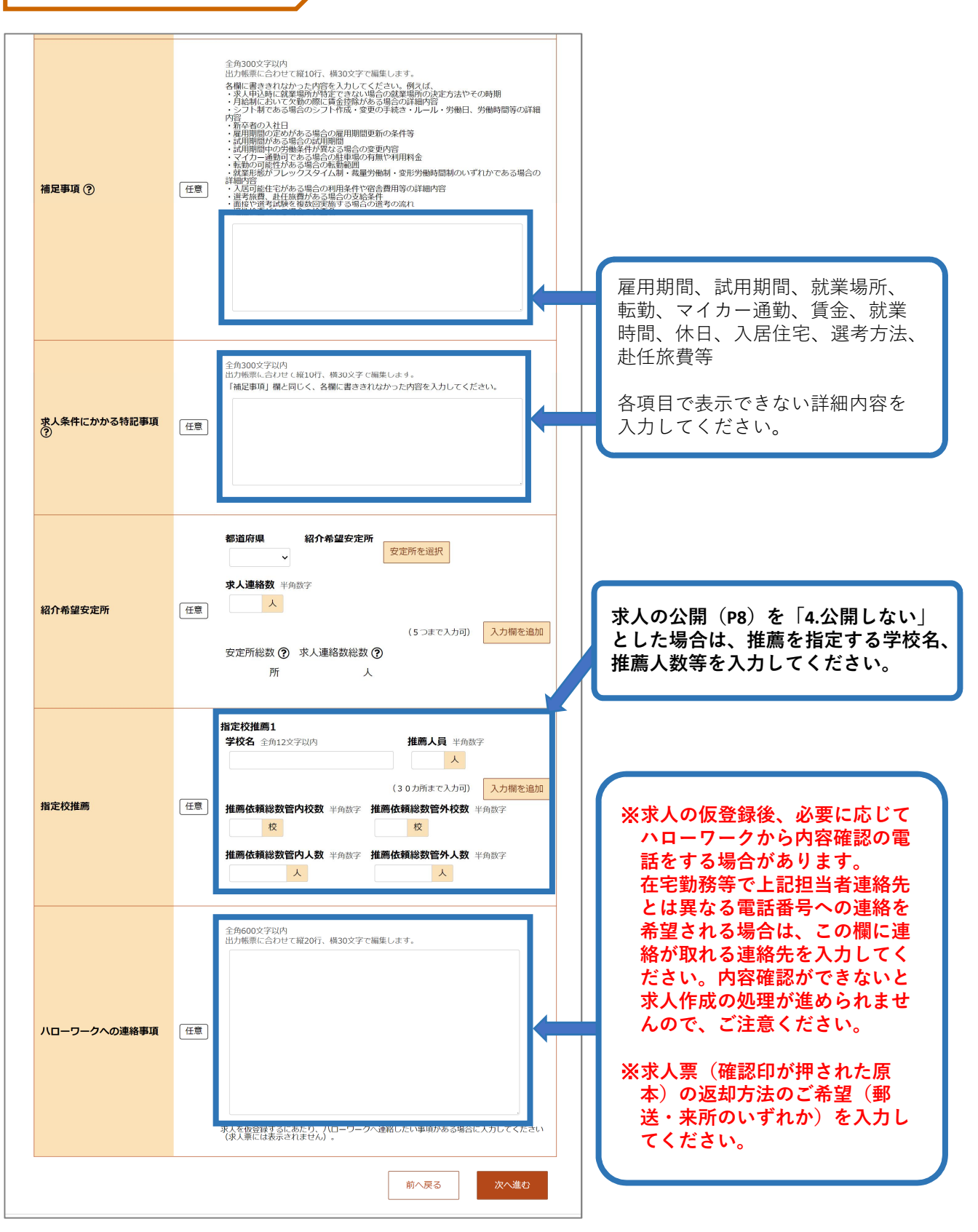

#### 8.青少年雇用情報

#### 【青少年雇用情報とは・・・】

青少年雇用情報(企業の職場情報)は、学生にアピールできる重要な情報です。 類型①~③それぞれに1つ以上の情報提供が<<u>必須</u>>となります。それ以外の入力は「任意」となっ ていますが、道内のハローワークでは<mark>全項目の入力</mark>をお願いしています。ご協力をお願いします。

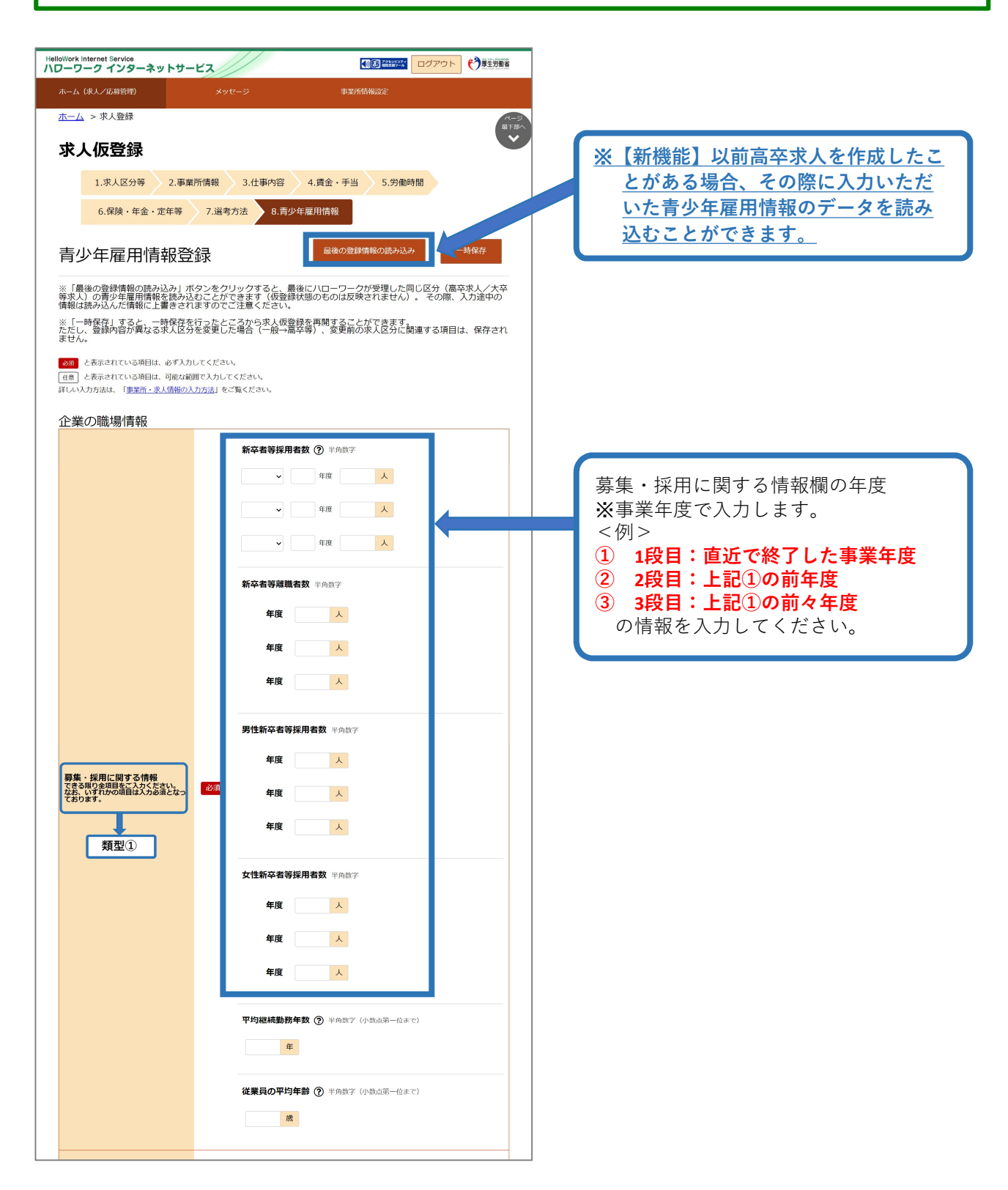

## 8.青少年雇用情報(続き)

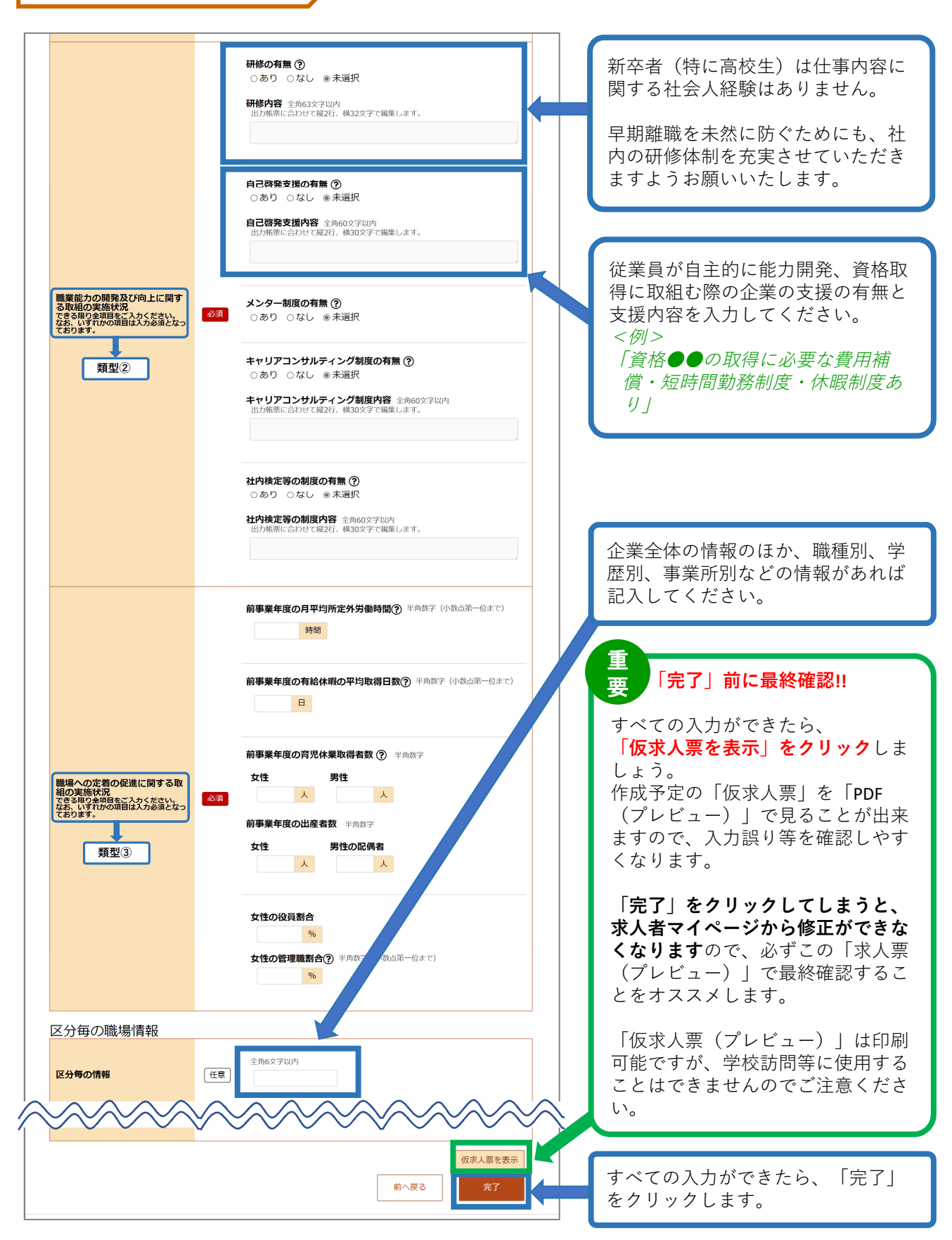

| HelloWork Internet Service<br>ハワーワーク インターネットサ            | -ビス//                                                         |                                              | 791980974<br>1003019-4 | ログアウ        | •• 🔿        | 生労働省             |
|----------------------------------------------------------|---------------------------------------------------------------|----------------------------------------------|------------------------|-------------|-------------|------------------|
| ホーム(求人/応募管理)                                             | メッセージ                                                         | 事業所情報                                        | 殿定                     |             |             |                  |
| <sup>ホーム</sup><br>求人者マイペーミ                               | ジホーム                                                          |                                              |                        |             |             | ページ<br>服下部へ<br>マ |
| ご登録いただいた求人情報は正確か<br>求人情報の変更は、「求人情報を掲<br>なお、変更の反映にはハローワーク | つ最新の内容になっていますか?<br>集」ボタンから申請いただく必要がありま<br>から内容を確認させていただくことがあり | ます。<br>ります。                                  |                        |             |             |                  |
| 求人/応募管理                                                  |                                                               | 117-481-44   Jahr 201 4-1 006 A 8            | 199                    |             |             |                  |
|                                                          |                                                               | 新規水人 情報 を 豆 録                                | 管轄安;<br>職業安;           | 定所名:札<br>定所 | <b>幌北公共</b> |                  |
| 現在有効中または申し                                               | 込み中の求人                                                        | 有効中の求人を全て表示                                  | 新着メッ                   | /セージ:3      | 0件          |                  |
| <b>職種</b> 一般事務                                           |                                                               | ハローワーク確認中                                    | 有効中                    | 求人          |             |                  |
| 求人区分 パート                                                 | 公開範囲                                                          | 1. 事業所名等を含む                                  | 求人区分                   | 【 求人件<br>数  | 採用人数        |                  |
| <b>雇用形態</b> パート労働者<br>提供範囲 地方自治体、民間                      | 仮登録番号<br>人材ビジネス共に可                                            | 永入情報を公開する<br><b>弓</b> 240208-1-373836-0<br>1 | -#2                    | 13件         | 206名        |                  |
| [ 探験不問] [ 学厚不問] [ 資故不問]                                  |                                                               | 産動手当ちり                                       | 学卒                     | 0件          | 0名          |                  |
| ● 建設不同 手僅不同 員借不同<br>駅近(徒歩10分以内)                          |                                                               | 1017=007                                     | 障害者                    | 1 0件        | 0名          |                  |

★「仮求人票」のプレビュー表示について★

求人仮登録完了後に、「求人票を表示」のボタンをクリックすると、別ウィンドウに「PDF 版の求人票(プレビュー画面)」が表示されます。

<注意点>

1. 求人仮登録完了後の「PDF版の求人票(プレビュー画面)」は、入力した内容をご確認 いただくためのものです。印刷は可能ですが、この求人票を求人活動に利用することはでき ません。

また、ハローワークでの入力完了後に求人番号が付与されますが、その際の「PDF版の求人 票(プレビュー画面)」についても<u>求人活動に利用することはできません。</u>

求人活動を行う場合には、必ず、<u>ハローワークから返戻される「ハローワークの確認印が押</u> <u>印された求人票」</u>で、求人活動を実施してください。

2. 求人仮登録完了後に、求人者マイページから求人内容の変更はできません。 変更が必要 な場合には、恐れ入りますが、ハローワークへお問い合わせください。

## 一時保存から入力を再開

| ielioWork Internet Service<br>\ローワーク インターネットサービス                                                                   |                                    | <b>)</b> 厚生労働省          |
|----------------------------------------------------------------------------------------------------|------------------------------------|-------------------------|
| ホーム (求人/応募管理) メッセージ                                                                                                | 事業所情報設定                            |                         |
| <sup>ホーム</sup><br>求人者マイページホーム                                                                                      |                                    | ページ<br>最下部へ<br><b>シ</b> |
| ご登録いただいた求人情報は正確かつ最新の内容になっていますか?<br>求人情報の変更は、「求人情報を編集」ボタンから申請いただく必要があります。<br>なお、変更の反映にはハローワークから内容を確認させていただくことがあります。 |                                    |                         |
| 求人/応募管理<br>新規求人情報                                                                                                  | 老登録<br>職業安定所                       |                         |
| 現在有効中または申し込み中の求人                                                                                                   | ○て表示 前着メッセージ:390件 有効中求人            |                         |
| 職種         一般事務         ハローワーク           求人区分         パート         公開範囲         1 要差所各会                             | ク確認中<br><u> 求人区 求人件 採用</u><br>等を含む |                         |
| 雇用形態         バート労働者         求人情報を公開           提供範囲         地方自治体、民間人材ビジネス共に可         仮盤録番号         240208-1-37.    | 期する<br>73836-0<br>学卒 0件 0          | 5                       |
| 【経験不問】「学歴不問】」「資格不問】」「適株二日制(土日休)」「転勤なし」」「通勤手当あり」<br>「駅近(徒歩10分以内)」                                                   | <b>除害者</b> 0件 0                    | 3                       |
|                                                                                                    |                                    |                         |

| Work Internet Service<br>ーワーク インターネットサービス                                                                 |                                                  | 「―時保存した情報の入力を   |
|----------------------------------------------------------------------------------------------------|--------------------------------------------------|-----------------|
| ホーム(求人/応募管理) メッセーミ                                                                                        | > 事業所情報設定                                        | 開」をクリックします。     |
|                                                                                                    | ページ<br>最下部へ                                      | _               |
| 新規求人登録                                                                                                    | *                                                | ※一時保存の有効期限は保存   |
| 所たに求人仮登録を行う場合は、次の2つの方法から選ぶこと                                                                              | ができます。                                           | から14日間です。これを過   |
| <ol> <li>新たに求人情報を入力して仮登録する(すべての項目を入<br/>2.ごれまで申し込んだ求人情報を転用して仮登録する(申し<br/>の項目を確認した上で仮登録してください。)</li> </ol> | 力します。)<br>込んだことのある求人情報を基に、異なる項目を修正することができますが、すべて | ると自動的にデータが削除    |
| Fた、有効中の求人情報を転用する場合は、その求人の有効期                                                                              | 間中に同じ求人を重複して仮登録することがないようご注意ください。                 | れよりので、こ注息くたさ    |
| 転用可能な求人一覧                                                                                                 | 一時保存した情報の入力を再開                                   | ↓ ※一時保存した情報が残って |
|                                                                                                    |                                                  | と、これ以外の新規の求人    |
| 表示件数                                                                                                    |                                                  | 作成することはできません    |
| <b>176件</b> 中 1~30 件を表示 30件 >                                                                             | <前へ 1 2 3 4 5 6~ 次へ>                             | 再開した情報を全て入力し    |
|                                                                                                    |                                                  | 完了するか、一時保存中の    |
| 職種 一般事務                                                                                                   | 公開中                                              | 報を削除することで、新規    |
| 受付年月日:2024年2月8日 紹介期限日:2024年4月30 <sup>1</sup>                                                              | 3                                                | 求人を作成することができ    |
|                                                                                                    |                                                  |                 |

差し戻しされた求人については、下記の流れにしたがって再度申込みをお願いします。

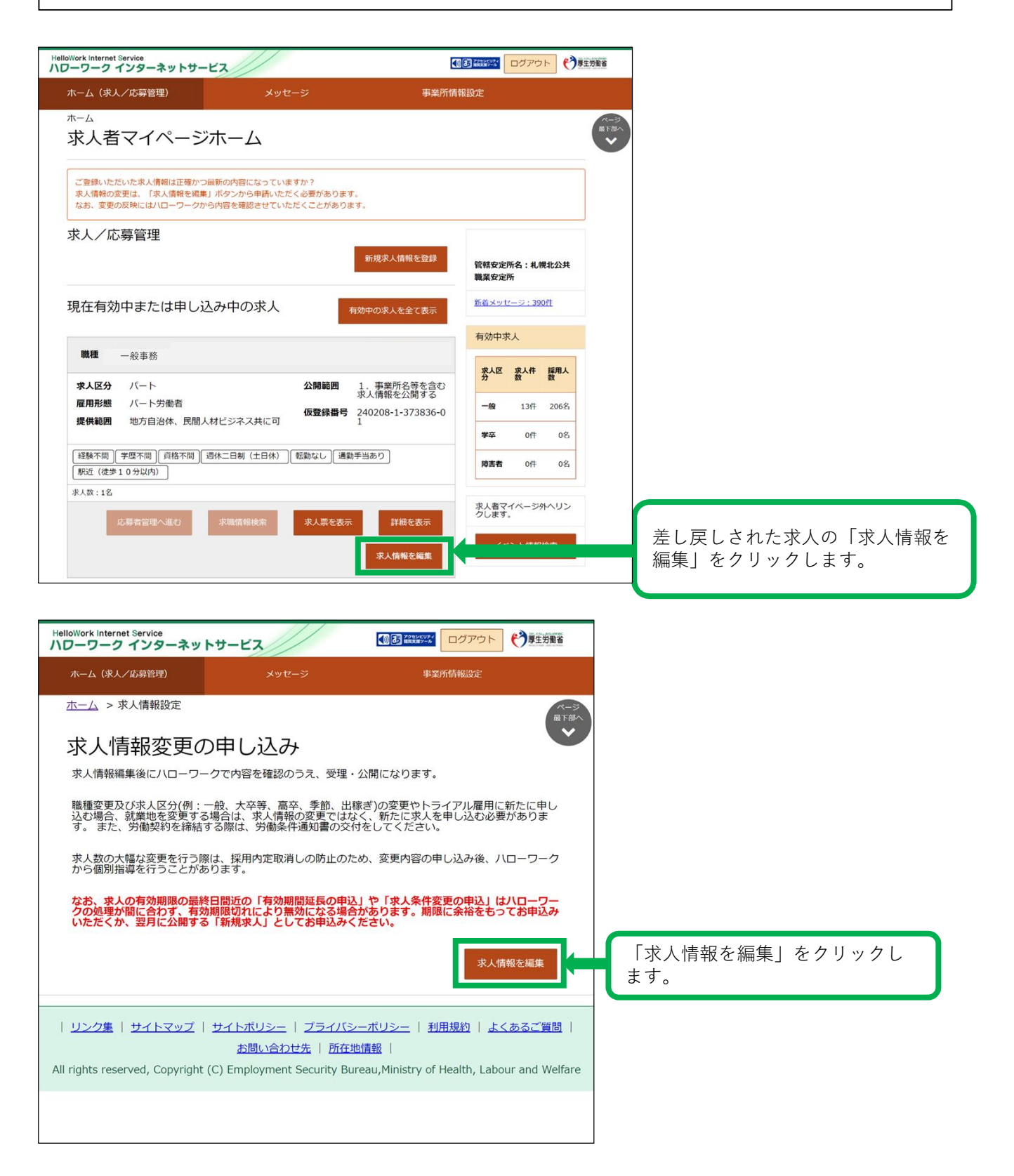

# 差し戻しされた求人を編集して再度申込み(続き)

| HelloWork Internet                           | t Service<br>インターネットサ                         |                                                                            | ●●● ###### ログアウ            | ▶ € 夏生労働省               |        |                  |                          |        |
|----------------------------------------------|-----------------------------------------------|----------------------------------------------------------------------------|----------------------------|-------------------------|--------|------------------|--------------------------|--------|
| ホーム (求人/                                     | (応募管理)                                        | メッセージ                                                                      | 事業所情報設定                    |                         |        |                  |                          |        |
| <u>ホーム</u> > ポ<br>求人情                        | 人情報設定<br><b>站編集</b>                           | 有                                                                          | ) 期間延長を申込 紹                | ページ<br>最下部へ             |        |                  |                          |        |
| 求人取り                                         | 消しを申込業                                        | 編集内容を申込                                                                    |                            |                         |        |                  |                          |        |
| 登録日: 202                                     | 24年1月30日                                      |                                                                            |                            |                         |        |                  |                          |        |
| ただし、高卒求                                      | 人について「有効期間延長<br>ことはでまませんので、必                  | し 「紹介保留」「求人取り消し」<br>なずハローワークへご相談ください。                                      | 「求人条件の変更」を検討している           | 5場合は、マイページ              |        |                  |                          |        |
| $\sim$                                       | $\sim$                                        | $\checkmark \checkmark \checkmark$                                         | $\sim$                     | $\leq >$                |        |                  |                          |        |
| 求人区分等                                        | 事業所情報 仕事                                      | 内容 賃金・手当 労働時                                                               | 間 保険・年金・ 求人PR情<br>定年等      | 報 選考方法                  |        |                  |                          |        |
| 求人[                                          | 区分等                                           |                                                                            |                            |                         |        |                  |                          |        |
| 求人区                                          | Σ\$ <del>)</del>                              | 区分1<br>一般<br>区分2<br>パート<br>トライアル雇用併用の希望<br>希望しない<br>トライアル雇用助成金 (一般) 3<br>- | 給対象事業主要作業のダウンロー            | · F<                    |        |                  |                          |        |
| 求人情<br>開範囲                                   | 青報・事業所名の公<br>団                                | 公開希望<br>求人情報を公開しない<br>オンライン自主応募の受付<br>オンライン自主応募を受(<br>る)                   | ナ付けない(ハローワーク編              | 習介に限                    |        |                  |                          |        |
| 求人情方自注ネスへ                                    | 情報提供の希望(地<br>台体/民間人材ビジ<br>への提供)               | オンライン提供を不可とする機関<br>地方自治体、民間人材ビ                                             | ジネス共に可                     |                         |        |                  |                          |        |
|                                              |                                               |                                                                            | 求人情報                       | を編集                     | 「求人    | 、情報を編集           | 」をクリッ                    | クします。  |
|                                              |                                               |                                                                            |                            |                         | _      |                  |                          |        |
| HelloWork Internet                           | Service<br>インターネットサー                          | 22                                                                         |                            |                         |        |                  |                          |        |
| ホーム(求人/『                                     | 5募管理)                                         | メッセージ                                                                      | 事業所情報設定                    | ☆ (山林王帝→侍末で)            |        |                  |                          |        |
|                                              |                                               | 日日日日日日日日日日日日日日日日日日日日日日日日日日日日日日日日日日日日日日日                                    | HAND THAT A DOL THIS       | -7 (J-60//08) -12.8- C) |        |                  |                          |        |
| 職場への定<br>組の実施状<br>できる限り全<br>なお、いすれ<br>ております。 | 着の促進に関する取<br>況<br>項目をご入力ください。<br>かの項目は入力必須となっ | 任意<br>前事業年度の育切<br>女性                                                       | <b>休業取得者数 ⑦</b> 半角数字<br>男性 |                         |        |                  |                          |        |
|                                              |                                               | Å                                                                          | <u>ل</u>                   |                         |        |                  |                          |        |
|                                              |                                               | 前事業年度の出産<br>女性<br>人                                                        | 看数<br>半角数字<br>男性の配偶者<br>人  |                         |        |                  |                          |        |
|                                              |                                               |                                                                            |                            | 仮求人票を表示                 |        |                  |                          |        |
|                                              |                                               |                                                                            | 前へ戻る                       | 完了                      | P<br>! | 内容変更が完<br>ノックします | E了したら、<br><sup>-</sup> 。 | 「完了」をク |

# 差し戻しされた求人を編集して再度申込み(続き)

| lloWork Internet                                                                                                    | t Service<br>インターネッ                                                                                                    | トサービス                                                                                                    |                                                                                                   | アクセンビリティ 転用支援サール                                      | ログアウト                                                                | 伊里男子会会会会会会会会会会会会会会会会会会会会会会会会会会会会会会会会会会会会                |
|----------------------------------------------------------------------------------------------------|----------------------------------------------------------------------------------------------------|----------------------------------------------------------------------------------------------------|---------------------------------------------------------------------------------------------------|-------------------------------------------------------|----------------------------------------------------------------------|---------------------------------------------------------|
| ホーム (求人/                                                                                                    | /応募管理)                                                                                                    | メッセージ                                                                                                    |                                                                                                   | 事業所                                                   | 所情報設定                                                                |                                                         |
|                                                                                                    |                                                                                                    |                                                                                                    | 有効期間及                                                                                             | 延長を申込                                                 | 紹介街                                                                  | ペー<br>最下約<br>●留を申込                                      |
| 日: 202<br>伏況:<br>た求人情に<br>た求人情に<br>た <u>必ず「」</u><br>。<br>2<br>の<br>連<br>課<br>状<br>)<br>、<br>高<br>卒<br>求<br>、<br>情<br>で<br>、<br>、<br>の<br>、<br>「<br>、<br>た<br>求<br>人情<br>で<br>、<br>、<br>、<br>、<br>、<br>、<br>、<br>、<br>、<br>、<br>、<br>、<br>、<br>、<br>、<br>、<br>、<br>、                                                                                                    | 24年1月30日<br>本登録完了<br>線を変更(修正・追加<br>編集内容を申込」ボゼ<br>希了しませんのでごえ<br>況が「本登録完了」<br>延長、紹介保留、取り<br>人について「有効期間<br>ことはできませんので<br>マイペーンからの求 | ロ・削除)する場合は、画面右<br><b>5ンをクリックしてください。</b><br><b>主意ください。</b><br>「差し戻し中」のときのみ、変<br>り消しの申し込みをする場合は、<br><b>明延長」「紹介保留」「求人取</b><br><b>C、必ずハローワークへご相談</b> ・<br>人編集(新規申し込み・内容変 | 下の「求人情報を<br>「 <b>求人情報を編集</b><br>更可能です。<br>、それぞれ該当す<br><b>り消し」「求人条</b><br><b>ください。</b><br>更・取り消し等) | 編集」ボタンを<br>【 後、「編集内<br>「るボタンをクリ<br>「日の変更」を持<br>こついてもご | Eクリックし、3<br><b>対容を申込」ボタ</b><br>リックしてくださ<br><b>気打している場合</b><br>覧ください。 | 3人情報を変更し<br>ア <b>ンをクリックし</b><br>50%。<br><b>3は、マイページ</b> |
| ≤分等                                                                                                    | 事業所情報                                                                                                    | 仕事内容 賃金・手当                                                                                                    | 労働時間                                                                                              | <sup>保険・</sup> 年金・<br>定年等                             | 求人PR情報                                                               | 選考方法                                                    |
| Intern<br>7-2<br>A<br>A                                                                                                    | et Service<br>インターネットサー<br>求人情報変更の<br>パローワークに変要の申込を                                                                             | -ビス<br>申し込み確認<br>申し込いですか?                                                                                                    |                                                                                                   |                                                       |                                                                      |                                                         |
| <ul> <li>事業</li> <li>登録日:2</li> <li>登録状況:</li> <li>2</li> <li>2</li> <li>3</li> <li>4</li> <li>4</li>     &lt;</ul> | 0204-6/11日<br>(223557)<br>を変ま(後正・点加・削除)<br>はおが「役会論案了」、「各<br>本情報<br>業基本情報<br>人番号                                                 | する場合は、「単葉所信報を編集」ボタン<br>し尽し中」、「木会録菜子」の時のみ編集<br>創 事業所好期情報 事業所分<br>6000012070001                                                                                        | モクリックし、編集画<br>10回 にす。<br>21単単列 単葉所                                                                | キャンセル<br>前に進んでください。                                   | *7<br>                                                               | 6182                                                    |
| 法.<br>本                                                                                                    | 人名                                                                                                    | 厚生労働省<br>〒100-0013<br>東京都千代田区園が香                                                                                                    | 41丁目2-2                                                                                           |                                                       |                                                                      |                                                         |
| 89:<br>#1                                                                                                    | 立年                                                                                                    | 昭和22年                                                                                                    |                                                                                                   |                                                       |                                                                      |                                                         |
| <i>81</i>                                                                                                    | 業員数(企業全体)                                                                                                    | 68,479人<br>(2024年1月31日時)                                                                                                    | 点)                                                                                                |                                                       |                                                                      |                                                         |
|                                                                                                    |                                                                                                    |                                                                                                    |                                                                                                   |                                                       | 基本所情報を                                                               |                                                         |

#### 求人者マイページの開設

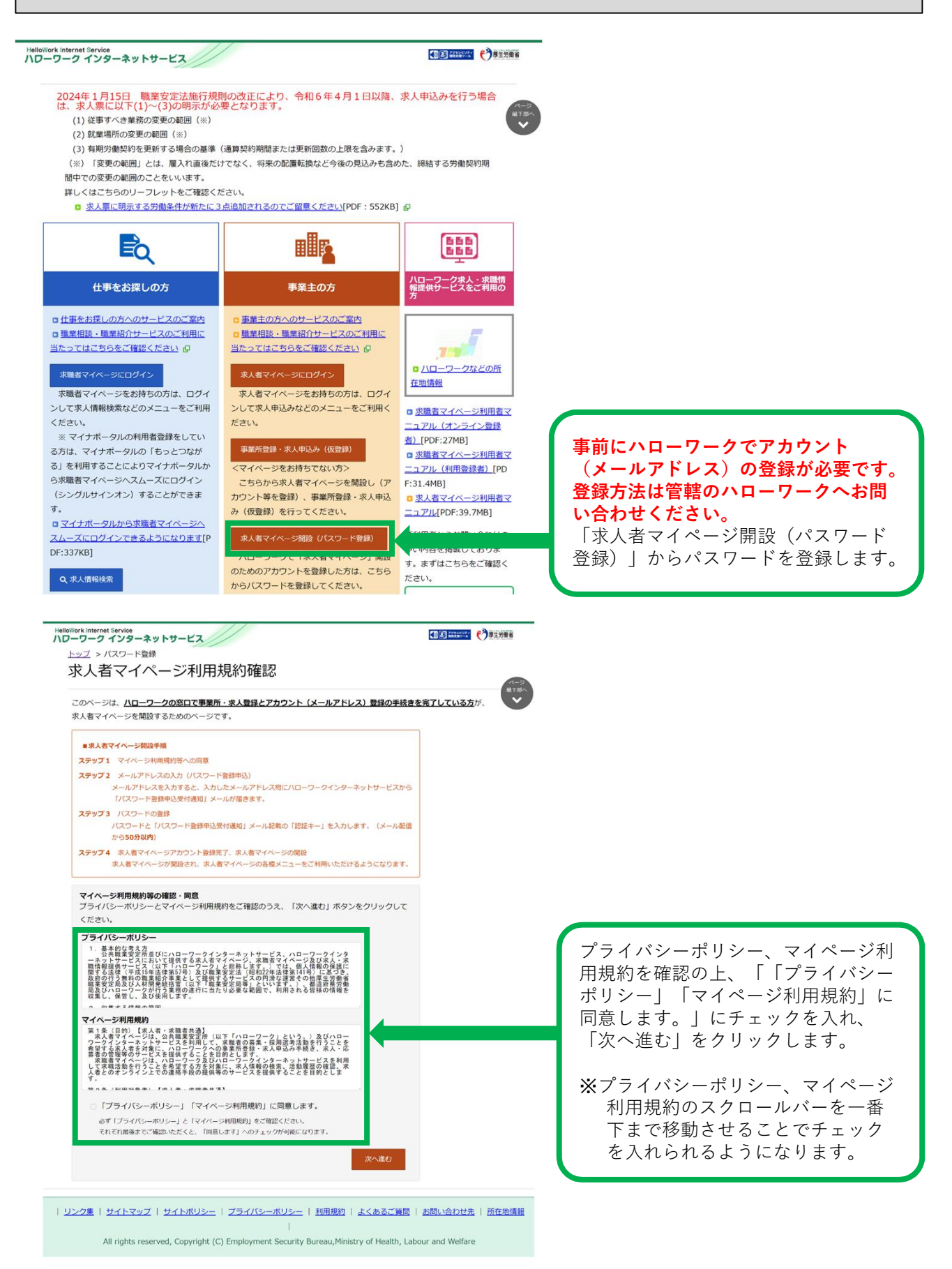

### 求人者マイページの開設(続き)

| HelloWork Internet Service のフリークインターネットサービス                                                                                           |
|----------------------------------------------------------------------------------------------------|
| <u>トップ</u> メールアドレスの入力(パスワード登録申込)                                                                                                    |
| 2<br>・<br>ハローワークの窓口で登録したメールアドレスを入力してください。                                                                                             |
| ご入力いただいたメールアドレス宛に「バスワード登録申込受付通知」メールをお送りします。                                                                                           |
| メール受信制限をされている方はsystem@mail.hellowork.mhlw.go.jpからのメール受信を許可してください。                                                                     |
| ID (メールアドレス) 半角茨数字100文字以内                                                                                                    |
|                                                                                                    |
|                                                                                                    |
| キャンセル 次へ進む                                                                                                    |
|                                                                                                    |
| ◎ 「プライバシーボリシー」「マイペーン利用規約」に回意します。<br>あず「プライバシーボリシー」と「マイページ利用規約」をご確認ください。                                                               |
| それぞれ最後までご確認いただくと、「原意します」へのチェックが可能になります。                                                                                               |
| Xe-Xitter                                                                                                    |
|                                                                                                    |
|                                                                                                    |
| <u>1222#</u>   <u>21 PX92</u>   <u>21 PX92</u>   <u>221 A227A02#</u>   <u>ADBMA</u>   <u>AX261 HB</u>   <u>BBUBA</u> /EM   <u>BBU</u> |
| All rights reserved, Copyright (C) Employment Security Bureau, Ministry of Health, Labour and Welfare                                 |

先に登録したID(アカウント登録時に 使用したメールアドレス)を入力し、 「次へ進む」をクリックします。 ※入力したメールアドレス宛に認証 キーが記載されたメールが届きます。 この後「パスワード登録」画面が表示 されるので、パスワードと認証キーを 入力のうえ、「完了」をクリックしま す。

※求人者マイページの利用方法につきましては、上記内容のほか、「ハローワークインターネットサービス」→「事業主の方へのサービスのご案内」→「求人者マイページ利用者マニュアル」、「求人者マイページ操作ガイドブック」をご覧ください。

【ハローワークインターネットサービス及びマイページに関するお問い合わせ(ヘルプデスク)】 ハローワークインターネットサービスのマイページの<u>操作方法</u>に関するお問い合わせは、以 下の連絡先でお受けしております。 電話番号:0570-077450 受付日時:月曜~金曜9:30~18:00(年末年始(12/29~1/3)、祝日除く) ※ナビダイヤルのため、通話料がかかります ※お客様がご利用の電話回線によっては、接続できない場合があります

【求人内容・求人申込みに関するお問い合わせ】 最寄りのハローワークにお問い合わせください。